## Instructions for

## Protecting God's Children Online Training

- 1. Go to <a href="http://www.virtusonline.org">http://www.virtusonline.org</a>
- 2. Click on "First-Time Registrant" (below the User ID and Password)
- 3. Click "Begin the registration process" and select "Lansing, MI (Diocese)"
- 4. Create a User ID and password; this establishes your account with our diocese and the VIRTUS program
- 5. Select St. Francis as your primary location and follow the prompts
- 6. Read and "sign" the Code of Conduct
- 7. There will be a message on your screen confirming that you have completed the registration process. Click on "Go to VIRTUS Online"
- 8. Login with your User ID and Password
- 9. Click on "Protecting God's Children Awareness Session"
- 10. When your training is complete, print your completion certificate